## Creating Datasets with Program to3d

- to3d reads image files each containing 1 or more 2D slices and assembles them into AFNI datasets
- The collection of all the 2D slice data forms the .BRIK file
  - an AFNI dataset must have at least 2 slices!
  - if you have single slice data, you could duplicate the slices
- You must also provide to3d with some auxiliary data (for the .HEAD file):
  - $\diamondsuit$  Orientation of the slices in space
  - $\diamondsuit$  Size of the slices or of the voxels
  - ♦ Slice offset where is the dataset volume located in space?
  - $\diamond$  For 3D+time datasets, also need slice timing information
  - ◊ to3d 'knows' how to get some of this auxiliary information from image file headers for some image file formats:
    - Mayo ANALYZE files (.hdr/.img pairs) contain voxel size information
    - Siemens .ima image arrays contain voxel size and orientation information
  - ◊ Other image formats either don't have such information or I just don't know how to get it from the image files (yet)

- to3d runs in two modes:
  - $\diamond$  Command line mode: you provide all auxiliary information on command line

- Useful to get things done fast, and for AFNI experts

- ♦ Graphical user interface (GUI) mode: you provide auxiliary information by filling out an on-screen form
  - Useful for explaining concepts, and for AFNI neophytes
- $\bullet$  Sample #1: data from NIH GE 3 Tesla scanner
  - $\diamond$  Files stored in archive <code>AFNI\_sample\_01.tgz</code>
    - unpack with command gzip -dc AFNI\_sample\_01.tgz | tar xf -
    - unpacks into directory AFNI\_sample\_01/
  - $\diamond$  Anatomical (SPGR) data  $\implies$  3D dataset (no time; 1 sub-brick)
    - 124 axial slices in subdirectory SPGR\_anat
  - $\diamond$  Functional (EPI) time series data  $\implies$  3D+time dataset (160 sub-bricks)
    - 2880 images (18 coronal slices, 160 reps) in subdirectory EPI\_run1
    - Visual stimulation task: rotating hemifield flashing checkerboard

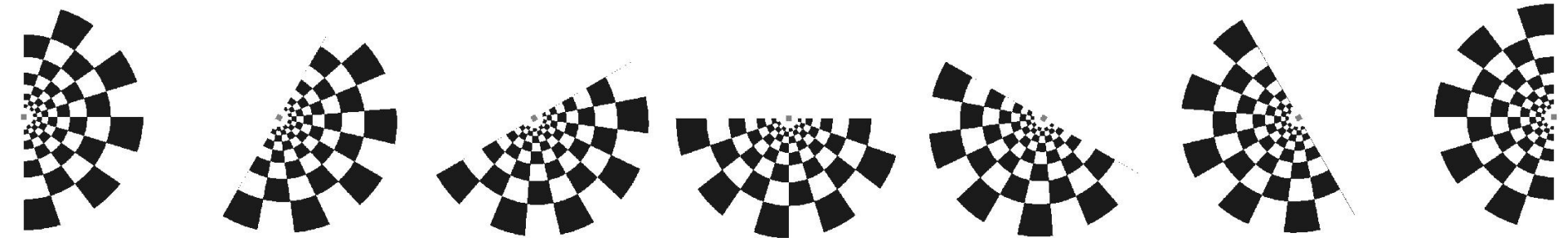

• Experiment log, taken at scanner:

| NIMH-LBC-METHO                                                 | DS FMRI RESEARCH                                                     |                                                                                                    |                                  |
|----------------------------------------------------------------|----------------------------------------------------------------------|----------------------------------------------------------------------------------------------------|----------------------------------|
| ExpCode: ARZ                                                   | 2                                                                    | Subject: - Cur X 30-18-08-8 Date: April 20 0                                                                                                    | DI SAM.                          |
| Protocol#:_F                                                   | Gtart Time (24-hr):                                                  | PAM Investigator: Shruti Tech: _ZSS                                                                                                    |                                  |
| Scanner: 37                                                    | Coil: Wong / MAI /                                                   | 6E                                                                                                    |                                  |
| Anat Scan 1 Ty<br>Matrix: 2 6 x 2 6                            | HPE: SPOR/FSE/MPIR/ IR PSP<br>#Slices: 124 Plane: IAX/Cor/Sag        | $\frac{B \cup 15.13}{GR}$ $\frac{B \cup 15.13}{TE(ms): \underline{M: Full}TR(ms): \underline{Fip: 17}^{O} NEX: \underline{Fip: 17}^{O} NEX: \underline{84}$ $\frac{B \cup 15.13}{Thickness(mm): 1.1} First: 750.16 Last: 84$ | FOV(mm): 240                     |
| Anat Scan 2 Ty                                                 | pe: _SPGR / FSE / MPIR /                                             | TE(ms):TR(ms):Flip: NEX:                                                                                                    | FOV(mm):                         |
| Matrix:X                                                       | #Slices: Plane: Ax / Cor / Sag                                       | Thickness(mm): First: Last:                                                                                                    |                                  |
| EPI-Scan : EE-EP/<br>Plane: Ax / Or Sag<br>Response Data: None | SE-EPI/ GERTEPI<br>FOV(mm): 240 Matrix:<br>Accuracy / RT Other Data: | TE(ms):       Z       Flip:       90       NEX:         54       Thickness(mm):       4       #Slices:       18       First:       P96         EKG/HB/BP/BB/CO2/GSB/EEG/EP/EMG/       NONE                                   | VTE:<br>8 Last: <u>P2&amp;-8</u> |
| Timing: #Reps:<br>Other Timing:                                | Skip#:                                                               | vcles:#Conditions/Cycle:#Reps/Cond                                                                                                    | ition/Cycle:                     |
| Run# Time                                                      | Conditions                                                           | Stimulus File (38, on Command Lie, 8 xc. Suggest)<br>Data File Response                                                                                                    | File                             |
|                                                                | 180. wrspe, ccw                                                      | 003/I.019 - 043/1900                                                                                                    |                                  |
|                                                                | , ccw                                                                | 43/901 -> 103/783                                                                                                    | 0 P                              |
|                                                                | . Cw                                                                 | 103/784 -> 163/666                                                                                                    |                                  |
|                                                                | Cw                                                                   | 163/667->223/549 + may have been ~1                                                                                                    | sec starting sean                |
|                                                                | ccw                                                                  | 223/550->283/432                                                                                                    |                                  |
|                                                                | Ccw                                                                  | 283/433-343/315                                                                                                    |                                  |
|                                                                | cw:                                                                  | 343/3/6 -> 403/198                                                                                                    |                                  |
|                                                                | cw                                                                   | 403 /199 -> 463/081                                                                                                    |                                  |

- Using to3d to assemble the SPGR dataset [this is run on a Linux machine]:
  - $\diamond$  cd <code>AFNI\_sample\_01/SGPR\_anat</code> change directory, to get at images
  - $\diamond$  <u>ls</u> to see what files are there (should see files I.001 ... I.124)
  - $\diamond$  to3d I.\* run to3d, reading in all the image files GUI pops up:

|                                                                                                    |                   | to3d                                                                                                    |                                                                                     |
|----------------------------------------------------------------------------------------------------|-------------------|----------------------------------------------------------------------------------------------------|-------------------------------------------------------------------------------------|
| x orientation<br>(across screen)                                                                              | ft                | x voxel<br>size (nun)                                                                                           | x origin (mm) 🔽 🛕 119,5312 R<br>[left edge]                                         |
| y orientation<br>(down screen) 🔽 🛆 Right-to-Let                                                               | ft                | y voxel<br>Size (mm)                                                                                            | y origin (mm) V A 119.5312 R<br>(top edge]                                          |
| z orientation<br>(slices 0,1,)                                                                                | ft                | z voxel<br>size (nun)                                                                                           | z origin (mm) 🔽 🛕 57.65625 R<br>[slice 0]                                           |
| Datum: short                                                                                                  | cubical<br>square | Field of<br>view (mm)                                                                                           | ■ x axis centered<br>■ y axis centered                                              |
| View: 🔽 🗛 Original View                                                                                       | irregular         |                                                                                                    | 🗖 z axis centered                                                                   |
| Copy geometry<br>of this dataset<br>Type of data<br>in the images I A 3DIM_HEAD<br>Field below not applicable | ANAT              | F<br>i<br>WARNING: 602237 negati<br>read in image<br>i It is possibl<br>images need b<br>** I recommend that yo | ve voxels were<br>s of shorts.<br>e the input<br>yte-swapping.<br>u View Images. ** |
|                                                                                                    |                   |                                                                                                    | Save Dataset                                                                        |
| Session direct.<br>for 3D Datasets                                                                            |                   | Prefix for 3D<br>Dataset file                                                                                   | quit                                                                                |

 $\hookrightarrow$  <u>N.B.</u>: Warning about negative voxels appears for Linux/Intel computers, but not on Suns or SGIs

 $\diamond$  To check images, click the View Images button in the to3d form:

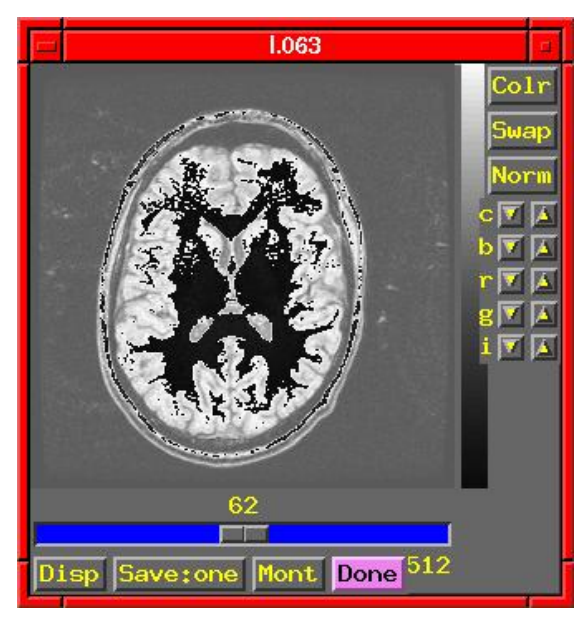

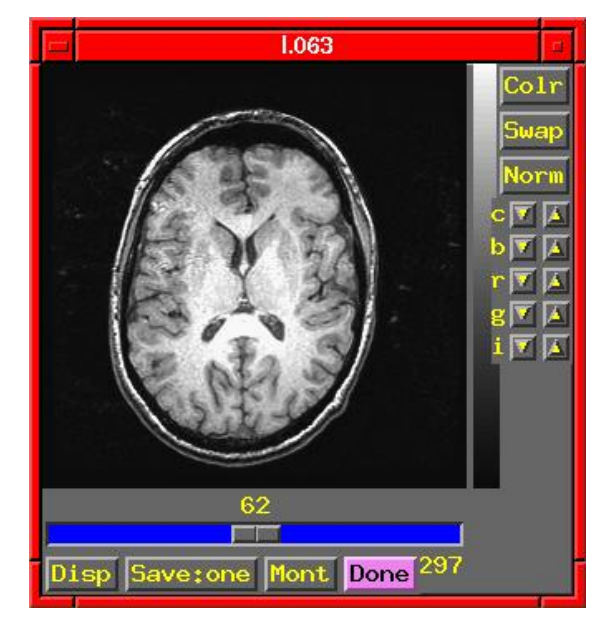

[On Linux/Intel computers]

[On Sun or SGI computers]

- ♦ On Linux/Intel computers: the peculiar appearance of the image shows that something is wrong:
- $\hookrightarrow$  MR images from scanners are stored as <u>shorts</u>: 2 bytes per number
- $\hookrightarrow$  Like a 2 digit decimal number: "93" means " $9 \times 10 + 3$ "
  - By universal custom, we write the "9" first
  - Could also write the same number as "39" (if we had a different custom)
- $\hookrightarrow$  Customs for computers are not so universal
  - Sun and SGI systems store 2 byte numbers in reverse order from Intel
  - Result is that numbers are mangled (and some show up as negative)
  - Solution: press to3d's Byte Swap[2] button, and images are fixed!

Same to3d control panel (without the negative voxel warning):

|                                              |                                   | to3d                              |                           |                          | 1                              |
|----------------------------------------------|-----------------------------------|-----------------------------------|---------------------------|--------------------------|--------------------------------|
| x orientation<br>(across screen)             | Left                              | x voxel<br>size (nm)              | 0.9375 × (                | origin (mm)<br>eft edge] | 119,5312 R                     |
| y orientation<br>(down screen) 🔽 🛆 Right-to- | Left                              | y voxel<br>size (mm)              | 0.9375 ¥                  | origin (mm)<br>op edge]  | 119,5312 R                     |
| z orientation<br>(slices 0,1,)               | Left                              | z voxel<br>size (mm)              | 0.9375 <sup>2</sup><br>[s | origin (mm)<br>lice 0]   | 57,65625 R                     |
| Datum: short                                 | <pre>◆ cubical<br/>◆ square</pre> | Field of<br>view (mm)             | 240                       | ■ ×<br>■ y               | axis centered<br>axis centered |
| View: 🔽 🔺 Original View                      | 🔷 irregular                       |                                   |                           | 📃 z                      | axis centered                  |
| Copy geometry<br>of this dataset             |                                   | Anatomy parent<br>is this dataset | Ĭ                         |                          | ]                              |
| Type of data in the images I SDIM_HE         | ad_anat                           | Type of anatomy<br>in the images  | Spoil                     | ed GRASS                 | Byte Swap[2]                   |
| Field below not applicable                   |                                   |                                   |                           |                          | View Images                    |
|                                              |                                   |                                   |                           |                          | Save Dataset                   |
| Session direct.<br>for 3D Datasets           |                                   | Prefix for 3D<br>Dataset file     | Ĭ                         |                          | quit                           |

♦ Above the double line: must fill out 3 types of geometry information:

- $\hookrightarrow$  Left column: orientation of the dataset axes
- $\hookrightarrow$  Middle column: size of the dataset images or voxels
- $\hookrightarrow$  Right column: offset of the first slice

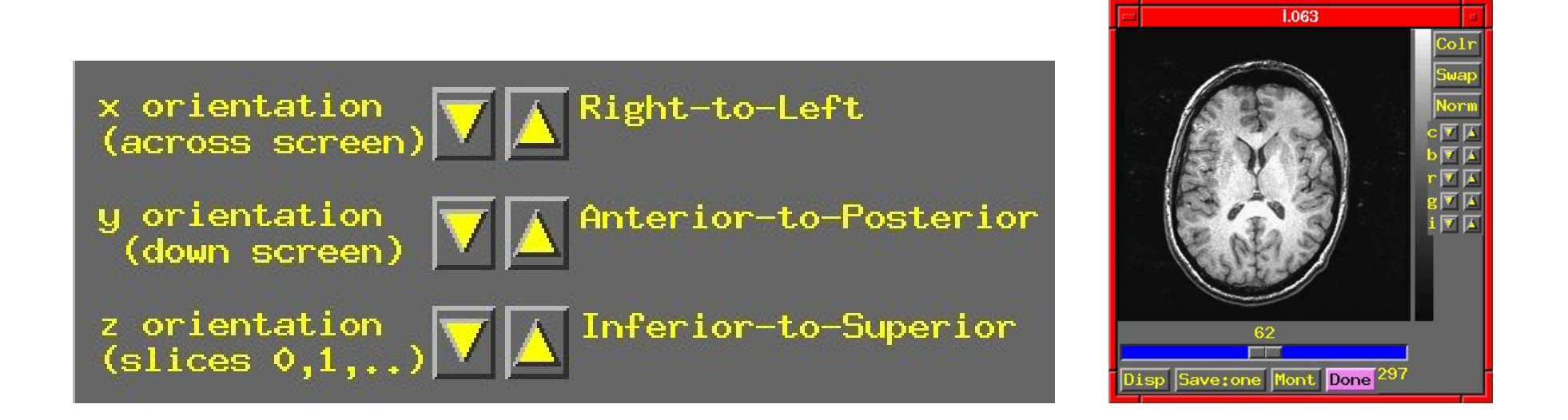

- $\diamond$  Screen shot above shows correct orientation for this dataset
- $\hookrightarrow$  Use the image viewing window to judge how images are laid out
- $\hookrightarrow$  Click the arrows to scroll through the 6 possible options for each orientation to set the correct values
- $\hookrightarrow$  "x orientation" of dataset is across the screen (left to right)
  - item Must know subject's right from left
- $\hookrightarrow$  "y orientation" of dataset is  $\underline{down}$  the screen
- $\hookrightarrow$  "z orientation" of dataset is in increasing slice index order
  - determine this by using the slider at the bottom of image window

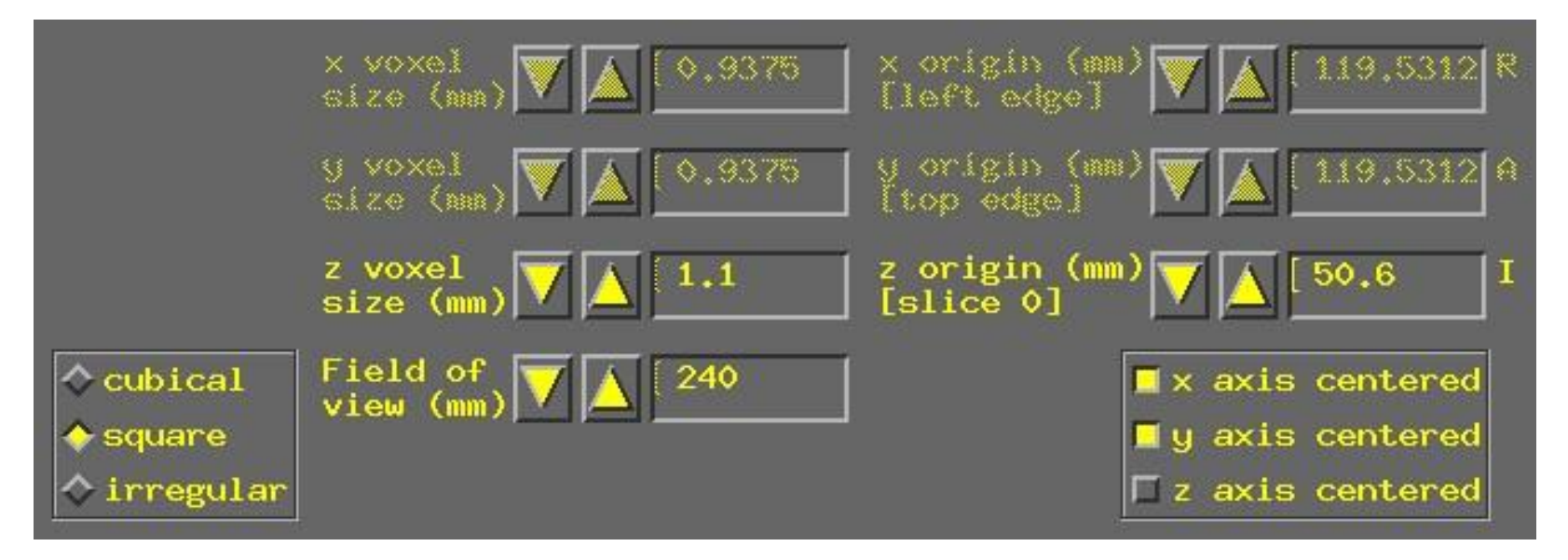

- ♦ To set dataset geometrical size/location, experiment log sheet is essential
- $\diamond$  Screen shot above shows setting slice thickness to 1.1 mm
- $\hookrightarrow$  Default Field of view (FOV) of 240 mm is correct for these images
- $\hookrightarrow$  Default voxel geometry of "cubical" is incorrect
- $\hookrightarrow$  Must set geometry to "square" (x size = y size, z size varies)
- $\hookrightarrow$  Then set "z voxel size" to correct value (by typing in box)
- Screen shot shows setting location of center of first slice to 50.6 mm in Inferior
   (I) direction
- $\hookrightarrow$  Default is that slices are centered in the magnet
- $\hookrightarrow$  Probably not the case in the z direction
- $\hookrightarrow \mathsf{Click} \ ``\mathsf{z} \ \mathsf{axis} \ \mathsf{centered}'' \ \mathsf{off}$
- $\hookrightarrow$  Enter offset (here, 50.6 mm) into the "z origin" box

♦ Final required steps:

 $\hookrightarrow$  Enter prefix for new dataset into "Prefix" text box at lower right of to3d control window

- Choosing a good prefix is important for keeping datasets organized

- $\hookrightarrow \mathsf{Press} \ ``\mathsf{Save Dataset''} \ button$
- $\hookrightarrow$  Press "quit" (twice) to exit to3d
- $\hookrightarrow$  The new dataset files should show up when you use command 1s
- → You might want to move them to some other directory
   \_mv \*+orig.\* ../afni to move datasets to directory named afni, one level above
  - this directory was created when you unpacked AFNI\_sample\_01.tgz; it contains pre-made AFNI datasets from EPI and SPGR images
- ♦ Other image sources (besides GE reconstruction):
- → Mayo ANALYZE files (.hdr/.img pairs) contain voxel size information (orientation information not always reliable)
- $\hookrightarrow$  Siemens .ima image arrays contain voxel size and orientation information
- $\hookrightarrow$  Some day I may learn how to read such information from GE image headers!
- $\hookrightarrow$  Can also assemble datasets of bytes and floats
- $\hookrightarrow$  If all else fails when reading an image, see AFNI FAQ #66

- Using to3d to assemble the EPI dataset
  - $\diamond$  <u>cd</u> ../EPI\_run1 change directory, to get at images
  - $\diamond$  <u>ls</u> to see what files are there (should see files I.00001 ... I.02880)
  - $\diamond$  We do <u>not</u> just do <u>to3d</u> I.\* to create a 3D+time dataset
  - For hysterical historical reasons, the time-axis information must be given on the to3d command line
    - Cannot be modified from GUI
  - $\diamond$  to3d <u>-time:zt 18 160 2000 alt+z</u> I.\*
  - <u>-time:zt</u> means slices will be presented in order of space (z) then time (t)

     This is the usual way slices are ordered, but <u>-time:tz</u> is needed at some sites

     If in doubt, do <u>to3d I.\*</u>, use viewer to look at slices and see their order
  - $\diamond$  <u>18</u> <u>160</u> means that there will be 18 slices in z, 160 in t (2880 total)
  - $\diamond$   $\underline{2000}$  means that the TR for volume acquisition was 2000 ms
    - Could also do 2s to specify that TR is in seconds
  - $\diamond$  <u>alt+z</u> means that the slices are gathered in alternating order in the +z direction
    - Most EPI acquisitions are really 2D multislice, spread out through time
    - AFNI header contains information about slice timing offsets
    - Other possible modes: <u>zero</u> (for 3D), <u>@filename</u> (to specify each slice)

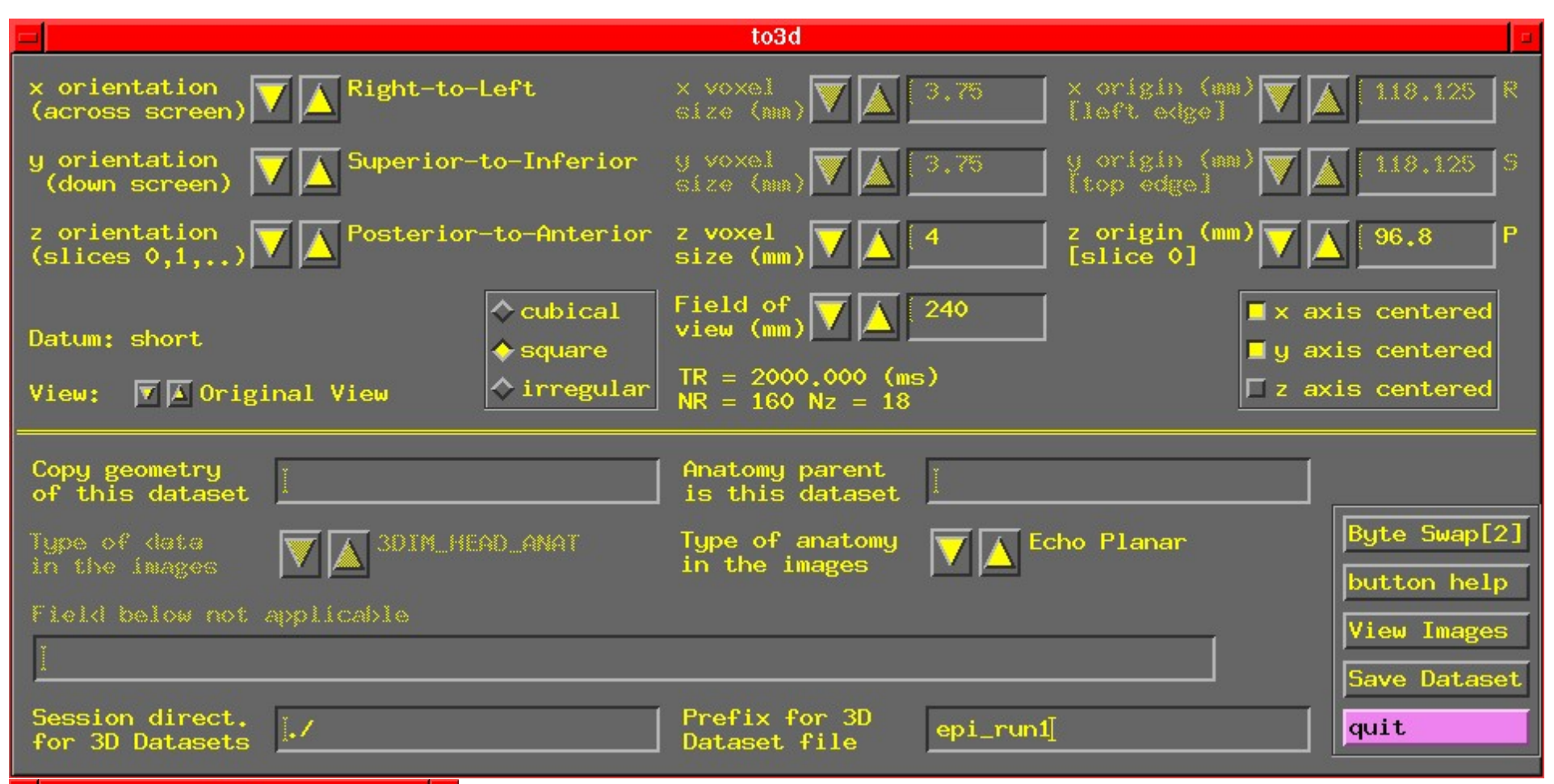

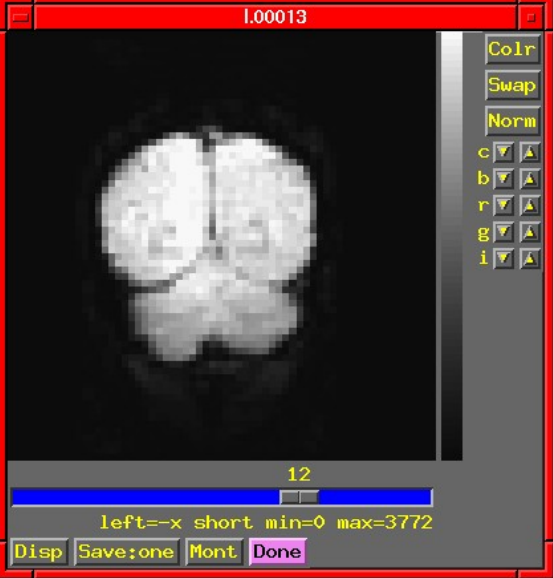

◇ Fields in GUI screenshot above are already filled out — Coronal slices; will work with SPGR axials in AFNI
◇ Note slice thickness and slice offset ("z origin") — Taken from experiment log
◇ Time information is displayed, but not editable
◇ Have set "Type of anatomy" to "Echo Planar" — Just acts as a reminder to user